# Web 端如何执行定期运行记录(文 档)

岸基(领导)人员需要首先设置好运行记录的上传周期及预警天数,当到达预警 天数时,对应处理人的工作台会出现运行记录预警任务,同时,对于已经保存、被验 收退回的运行记录也会出现在工作台。

用户登录互海通 Web 端, 默认进入工作台界面, 在待处理任务中点击"运行记录", 进入运行记录执行界面, 可切换定期/不定期, 单据较多时可通过筛选栏或关键字 搜索目标项, 点击目标记录项右侧的"执行"。

|                                                                                                    | 工作台 (7789)                                              | 船舶监控                                                                                                    | 资讯                                                                                                | 发现    |                                                                                        | ά <b>- Ω°</b> Σζ                                                                                                    | 中文• ②                                                                                        |                                                                                      | 慧             |
|----------------------------------------------------------------------------------------------------|---------------------------------------------------------|----------------------------------------------------------------------------------------------------|---------------------------------------------------------------------------------------------------|-------|----------------------------------------------------------------------------------------|----------------------------------------------------------------------------------------------------|----------------------------------------------------------------------------------------------|--------------------------------------------------------------------------------------|---------------|
| 我的待办 重点关注设置>                                                                                                    |                                                         |                                                                                                    |                                                                                                   |       |                                                                                        |                                                                                                    |                                                                                              |                                                                                      |               |
| 全部 (1383) 临期 121 超期 1179                                                                                                    | 催办(25)                                                  |                                                                                                    |                                                                                                   |       |                                                                                        |                                                                                                    | 已选择 1]                                                                                       | 页▼ 全部船                                                                               | 舶∨            |
| <b>流程审批 (220) 1、登录互海通Web端</b> ,                                                                                                    | <b>默认进入工作台界</b><br>问题清单—执行(28                           | <ul> <li>酒,在待处理</li> <li><sup>3)</sup> <sup>问顾清单</sup></li> </ul>                                                                                                    | 任务中点击"讨                                                                                           | 运行记录" | 设备不合格—新                                                                                | ŵ收(1) 文件修改                                                                                                    | 文(18) 运行记录                                                                                   | 是—验收(26)                                                                             |               |
| 隐患自查—审批(2) 审核计划—审批(2)                                                                                                    | 1.20012.000 30.002                                      | 1 3440 9 1                                                                                                    |                                                                                                   |       |                                                                                        |                                                                                                    |                                                                                              |                                                                                      |               |
| 待处理任务(1138)                                                                                                    |                                                         |                                                                                                    |                                                                                                   |       |                                                                                        |                                                                                                    |                                                                                              |                                                                                      |               |
| 外部文件(8) 文件学习(36) 运行记录(11                                                                                                    | 5) 运行记录(957)                                            | (22) 体系内审                                                                                                    | 2)                                                                                                |       |                                                                                        |                                                                                                    |                                                                                              |                                                                                      |               |
| ←运行记录执行                                                                                                    |                                                         |                                                                                                    |                                                                                                   |       |                                                                                        |                                                                                                    |                                                                                              |                                                                                      |               |
| 2、 单掘较多时可通过筛选栏或关键字搜索目标项<br>定期(96) 不定期(19)                                                                                                    |                                                         |                                                                                                    |                                                                                                   |       |                                                                                        |                                                                                                    |                                                                                              |                                                                                      |               |
| いまいもであっ                                                                                                    |                                                         |                                                                                                    |                                                                                                   |       |                                                                                        |                                                                                                    |                                                                                              |                                                                                      |               |
| 可切换定期/不定期                                                                                                    | 時自                                                      | ➤ 请选择接收                                                                                                    | <u> </u>                                                                                          | ~     | <ul> <li>请选择执行状</li> </ul>                                                             | 志 🖌 请输入关                                                                                                    | 键字                                                                                           | 捜索 1                                                                                 | •R            |
| 可切换定期/不定期<br>表格编号/名称 记录时间                                                                                                    | 品舶<br>上传周期(月) 上                                         | ▼ 请选择接收 传负责者 射                                                                                                    | 收部门<br>硷收者                                                                                        | 、接收部门 | 请选择执行状:<br>船名                                                                          | 态 <b>&gt;</b> 请输入关<br>所属月份                                                                                                 | 键字<br>状态                                                                                     | 搜索 1 操作                                                                              |               |
| 可切換定期/不定期         可切換定期/不定期           表格编号/名称         记录时间           1/1         1/1                                                                                                    | 船<br>上传周期(月) 上<br>1 采                                   | <ul> <li>▶ 请选择接收</li> <li>● 传负责者</li> <li>● 外总监</li> <li>● 分易</li> </ul>                                                                                                    | 收部门<br>硷收者<br>采购总监                                                                                | 接收部门  | <ul> <li>请选择执行状</li> <li>船名</li> <li>互海一号</li> </ul>                                   | 态 <b>~</b> 请输入关<br>所属月份<br>2025-05                                                                                         | <sup>選字</sup><br>状态<br>待执行                                                                   | <u>搜索</u> 1<br>操作<br>执行                                                              | ##            |
| 可切換定期/不定期         可切換定期/不定期           表悠编号名称         记录时间           1/1         定期的有智能模板表格<br>编号/元期的有智能模板表格<br>板表格名称                                                                                                    | <sup>胎拍</sup><br>上传周期(月) 上<br>1 采<br>1 大                | <ul> <li>         ・ 请选择接续</li> <li>         ・ 传负责者         ・ 野         ・</li> <li>         ・</li> <li>&lt;</li></ul>                                                                                                    | 收部门<br>硷收者<br>采购总监<br>船员服务,大副,<br>几务部长                                                            | 後收部门  | <ul> <li>请选择执行状</li> <li>船名</li> <li>互海一号</li> <li>奶茶211号名字</li> <li>加长验收需求</li> </ul> | <ul> <li>本 、 请输入关</li> <li>所属月份</li> <li>2025-05</li> <li>2025-05</li> </ul>                                               | <sup>課字</sup><br>状态<br>待执行<br>待执行                                                            | 世 按 案 1 1 1 1 1 1 1 1 1 1 1 1 1 1 1 1 1 1                                            |               |
| 可切換定期/不定期         可切換定期/不定期           麦格编号名称         记录时间           1/1         ////////////////////////////////////                                                                                                    | 論<br>上传周期(月) 上<br>1 采<br>1 大<br>1 大                     | >         请选择按时           传负责者         §           购总监         5           副         ft           副         ft           副         ft                                                                                                    | <ul> <li>次部门     </li> <li>金收者     </li> <li>采购总监     </li> <li>船员服务,大副,<br/>机务部长     </li> </ul> | 接收部门  | 浦选择执行状<br>船名<br>互海一号<br>奶茶211号名字<br>加长验收需求<br>3、点击目<br>互海一号                            | 志 >                                                                                                    | 键字<br>状态<br>待执行<br>待执行<br>                                                                   | 捜索     1       操作        执行        执行                                                | EE<br>Xit     |
| 可切換定期/不定期         通過時期           表信编号名称         记录时间           1/1            定期的有智能模板表格<br>编号/元期的有智能模板表格<br>编号/元期的有智能模板表格<br>编号/元期的有智能模板表格<br>编号/元期的有智能模板表格           定期的有智能模板表格           近期的有智能模板表格           近期的有智能模板表格           近期的有智能模板表格           近期的有智能模板表格           近期的有智能模板表格           定期的有智能模板表格           近期的有智能模板表格 | <sup>999</sup><br>上传周期(月) 上<br>1 采<br>1 大<br>1 大<br>1 人 | <ul> <li>◇ 请选择接</li> <li>● 请选择接</li> <li>● 「</li> <li>● 「</li> <li>● 「</li> <li>● 「</li> <li>● 「</li> <li>● ● ●</li> <li>● ●</li> <li>●</li> <li>● ●</li> <li>●</li> <li>●<!--</td--><td><ul> <li>         と取りつ         <ul> <li></li></ul></li></ul></td><td>接收部门</td><td>浦选择执行状<br/>崩选择执行状<br/>船名<br/>互海 号<br/>奶茶211号名字<br/>加长验收需求<br/>3、点击目<br/>百海 号<br/>东海号</td><td><ul> <li>志 → 请執入关</li> <li>所属月份</li> <li>2025-05</li> <li>2025-05</li> <li>が記录项右側的<br/>2025-05</li> <li>2025-05</li> </ul></td><td>键字<br/>状态<br/>待执行<br/>待执行<br/><sup>●</sup> "<mark>执行"</mark>◆<br/>一<br/>(<sup>4</sup>执行<br/>待执行</td><td>酸素         1           操作         执行           执行         执行           执行         机行</td><td>王王<br/>子<br/>天注</td></li></ul> | <ul> <li>         と取りつ         <ul> <li></li></ul></li></ul>                                      | 接收部门  | 浦选择执行状<br>崩选择执行状<br>船名<br>互海 号<br>奶茶211号名字<br>加长验收需求<br>3、点击目<br>百海 号<br>东海号           | <ul> <li>志 → 请執入关</li> <li>所属月份</li> <li>2025-05</li> <li>2025-05</li> <li>が記录项右側的<br/>2025-05</li> <li>2025-05</li> </ul> | 键字<br>状态<br>待执行<br>待执行<br><sup>●</sup> " <mark>执行"</mark> ◆<br>一<br>( <sup>4</sup> 执行<br>待执行 | 酸素         1           操作         执行           执行         执行           执行         机行 | 王王<br>子<br>天注 |

根据执行方式不同分为三种模式:智能模板、在线编辑、上传附件。

一、智能模板

智能模板分为 2.0 和 1.0 版本:

#### 1. 智能模板 2.0

依次点击要填写的区域,填写字段内容,根据需要填写备注,上传附件,若点击"保 存",单据变成"待提交"状态;若点击"提交验收",单据变成"验收中"状态。

|          |                                                                                  | 4、依次            | 点击要填写区域,填写字: |     | 文件编号: 2024121001<br>表格编号: SPR0201-1<br>表格名称: 风险评估活动评 | 审报告-智能模板2.0        |                              |
|----------|----------------------------------------------------------------------------------|-----------------|--------------|-----|------------------------------------------------------|--------------------|------------------------------|
|          | 风险评估活动评审排<br>SPR0201-                                                            | 报告<br>-1编号: 请输) |              |     | 所属月份: 2024-12<br>船舶名称: 互海1号<br>执行方式: 智能模板2.0 %       | 根据需要填写备注、上         |                              |
|          | 上次评审时间 请选择 本次评审时间 请选择 经过评审,下列风险因素及防范措施需要增加,修改完善: 请输入 按照 Fixing 人司相关文件需要进行的下修改 课龄 |                 |              |     | <b>备注</b><br>请填写                                     |                    |                              |
|          | 修订责任人请输                                                                          | 入签名             | 完成时间         | 请选择 |                                                      | <b>附件</b><br>上传    |                              |
|          | DP)                                                                              |                 |              |     |                                                      |                    |                              |
| 见页码: 1 页 | 面: 1/1 字数: 96                                                                    |                 |              |     | - 100% + <sup>r</sup> .                              | 6、点击"保存<br>点击"提交验收 | "",单据变成"待提交"<br>文",单据变成"验收中" |

#### 2. 智能模板 1.0

根据需要填写备注、上传附件,点击"预览",可在左侧显示框查看模板填写情况,填写 模板信息后,若点击"保存",单据变成"待提交"状态;若点击"提交验收",单据变成"验 收中"状态,并出现在验收人员工作台。

|                                                               |                                                        | 运行证        | 录执行                                                                                                    |                                                                       |
|---------------------------------------------------------------|--------------------------------------------------------|------------|----------------------------------------------------------------------------------------------------|-----------------------------------------------------------------------|
| ■ Rhife(xh)f#688 #888           上次许罗时间           超过评学,下列风险因素及 | ▲险评估活动评审报告<br>SPR02011 编号;<br>本次许审时间<br>防范措施需更增加。修改定卷; | 92 P C J Q |                                                                                                    | 上传附件 #MAR46: SFR0201-1<br>#MEM98: 2024-7<br>页吃",可在左侧显示性查看模板填写情况 ← ● ● |
|                                                               |                                                        |            | NE<br>International<br>Activities<br>International<br>International<br>In | 上於時編編的<br>第15日                                                        |
| 按照上述项目,公司相关文                                                  | 件 審要進行如下修改:<br>1 / 1 ○ 90% ④                           |            | · · · · · · · · · · · · · · · · · · ·                                                                                                    | (2013年)<br>2018年(1997)<br>(2013年)                                     |
| <u>•</u>                                                      |                                                        |            | 6、点击"保存<br>点击"提交验收<br>5、填写模板信息  并出现在验收人                                                                                                    | ", 单据变成"待提交"状态;<br>【 <sup>*</sup> , 单据变成"验收中"状态;<br>员工作台              |

### 二、在线编辑

点击"适用模板在线填报",根据需要填写备注、上传附件,在文档在线编辑界面,将光标移动至待填写区域,填写相关信息,填写完成后,点击"完成",然后点击下方的"保存",单据变成"待提交"状态;点击"提交",单据变成"验收中"状态,并出现在验收人员工作台。

|                                                                                                    |           | ତ୍ୟ                               |                                             | 工作台 (17023) 船        |                                          | 运行记录执行                                                                                                    |
|----------------------------------------------------------------------------------------------------|-----------|-----------------------------------|---------------------------------------------|----------------------|------------------------------------------|----------------------------------------------------------------------------------------------------|
| 全部菜单 🕀                                                                                                    |           | ←运行记录执行                           |                                             |                      | 文件编号: SPR0201-1                          | 麦格编号: SPR0201-1                                                                                                    |
| ④ 海事对接                                                                                                    | •         |                                   |                                             |                      | 表格名称: 风险评估活动评审报告 -在线编辑7<br>船船名称: 互海1号    | 15 所調月份: 2024-07                                                                                                    |
| <sup>111</sup> 公告管理                                                                                                    | •         | <u>建</u> 鳴(112) 不走期(23) 定期退回2 不定期 |                                             |                      | 8注                                       |                                                                                                    |
| od 智能看板                                                                                                    |           |                                   |                                             |                      | <b>诺供</b> 也                              |                                                                                                    |
| Ф «Манана                                                                                                    |           | 在线 记录时间 SPR0201.1 / 网络运动运动运网      | 上传闻期(月)                                     | 上传负责者                | 提示:此为在线填报模板,点击可在线编辑。                     |                                                                                                    |
| <u> 船馬管理</u>                                                                                                    |           | 告 -在线编辑7.15                       | 1                                           | 海务经理                 | 使用模板在线填报                                 | → 4、点击"使用模板在线填报",<br>根据需要填写备注。上传附件                                                                                                    |
| □ 船员费用                                                                                                    |           |                                   |                                             |                      | 96145                                    |                                                                                                    |
| A 招聘管理                                                                                                    |           |                                   |                                             |                      |                                          |                                                                                                    |
| 1 维护保养                                                                                                    |           |                                   |                                             |                      |                                          |                                                                                                    |
| <i>▷</i> 细修管理                                                                                                    |           |                                   |                                             |                      |                                          |                                                                                                    |
| 命 库存管理                                                                                                    | >         |                                   |                                             |                      |                                          |                                                                                                    |
| ☆ 采购管理                                                                                                    |           |                                   |                                             |                      |                                          |                                                                                                    |
| <b>T</b> #####                                                                                                    |           |                                   |                                             |                      |                                          |                                                                                                    |
| 8 <u>8</u> .000                                                                                                    |           |                                   |                                             |                      |                                          |                                                                                                    |
| ● 航次管理                                                                                                    |           |                                   |                                             |                      |                                          |                                                                                                    |
| □ 船舶服告                                                                                                    |           |                                   |                                             |                      |                                          |                                                                                                    |
| ◎ 船舶检查                                                                                                    |           |                                   |                                             |                      |                                          | · 保存 · 帮本                                                                                                    |
|                                                                                                    |           |                                   |                                             |                      |                                          |                                                                                                    |
|                                                                                                    |           |                                   |                                             | 文档                   | 编辑                                       | 6、填写完成后,点击"完成" 🔶 😡                                                                                                    |
| 三 风险评估活动                                                                                                    | が平审报告・在   | <u>\$</u>                         |                                             | 开始描入审阅               | 视图 页面 效率                                 | () ©                                                                                                    |
|                                                                                                    |           | 5 C 🗸 Q ( 15초 ~ A2                | 9 × A* A B <i>I</i> ⊻ A                     | A ~ A ~ 2 ~ 1        | **=====                                  | □ □ □ □ ↓ □ ↓ ● 第2 ~ ● 42 ~ ● 42 ~ |
|                                                                                                    |           |                                   |                                             | 风险评估                 | 活动评审报告                                   | 5、在文档在线编辑界面,将光标                                                                                                    |
|                                                                                                    |           |                                   | T<br>上次评审时间                                 |                      | PR0201-1 编号:<br>本次评审时间                   | 移动主符号与区域,項与相大信息                                                                                                    |
|                                                                                                    |           |                                   | 经过评审,下                                      | 列风险因素及防范措施有          | 要增加、修改完善;                                |                                                                                                    |
|                                                                                                    |           |                                   |                                             |                      |                                          |                                                                                                    |
|                                                                                                    |           |                                   |                                             |                      |                                          |                                                                                                    |
|                                                                                                    |           |                                   |                                             |                      |                                          |                                                                                                    |
|                                                                                                    |           |                                   |                                             |                      |                                          |                                                                                                    |
|                                                                                                    |           |                                   | 按照上述项目                                      | , 公司相关文件需要进行         | 如下修改:                                    |                                                                                                    |
|                                                                                                    |           |                                   |                                             |                      |                                          |                                                                                                    |
|                                                                                                    |           |                                   |                                             |                      |                                          |                                                                                                    |
|                                                                                                    |           |                                   |                                             |                      |                                          |                                                                                                    |
|                                                                                                    |           |                                   |                                             |                      |                                          |                                                                                                    |
|                                                                                                    |           |                                   |                                             |                      |                                          |                                                                                                    |
|                                                                                                    |           |                                   | 10 10 to 10                                 |                      | a 2 - 1 M                                |                                                                                                    |
|                                                                                                    |           |                                   | <ul> <li>参订責任人</li> <li>軍批人 (DP)</li> </ul> |                      | E反时间<br>单批时间                             | 1.<br>1.                                                                                                    |
| ⊟ ℍ   页面                                                                                                    | ē:1/1 寸:1 | /1 行:2 列:29 字数:93                 |                                             |                      |                                          | ⊕ - 100% + ⊗ €3                                                                                                    |
|                                                                                                    |           |                                   |                                             |                      |                                          |                                                                                                    |
|                                                                                                    |           | ÐQ                                |                                             | 上作台 <b>(17024)</b> 船 |                                          | 运行记录执行                                                                                                    |
| 全部菜单④                                                                                                    |           | ←运行记录执行                           |                                             |                      | 文件编号: SPR0201-1<br>表格名称:风险评估演动评审报告,在细编唱7 | 表相論号: SPR0201-1<br>15 所属月句: 2024-07                                                                                                    |
| · 周集对接                                                                                                    |           | 定期(112) 不定期(23) 定期退回 不定期          |                                             |                      | 船舶名称: 互海1号                               |                                                                                                    |
| 4月 公告管理                                                                                                    |           |                                   |                                             |                      | <b>論注</b><br>只填写了部分信息                    | ]                                                                                                    |
| 1001 智能着板                                                                                                    |           | 在线 记录时间                           | 上传展期(月)                                     | 上传负责者                |                                          |                                                                                                    |
| ↓ 船舶管理                                                                                                    |           | SPR0201-1 / 风险评估法动评审报             | 1                                           | 海务经理                 | 提示:此为在线填报模板,点击可在线编辑。                     |                                                                                                    |
| 2 船田管理                                                                                                    |           | 告 - 任线漏翔7.15                      |                                             |                      | 编辑在线填报内容<br>朱型于2024-07-16 09:03更新,清空报表   |                                                                                                    |
| □ 船员费用                                                                                                    |           |                                   |                                             |                      | NH件                                      |                                                                                                    |
| £ 招聘管理                                                                                                    |           |                                   |                                             |                      | 单个上传文件大小不能超过1GB。                         |                                                                                                    |
| <b>了</b> 维护保养                                                                                                    |           |                                   |                                             |                      |                                          |                                                                                                    |
| ⊘ 细修管理                                                                                                    |           |                                   |                                             |                      |                                          |                                                                                                    |
| 0                                                                                                    |           |                                   |                                             |                      |                                          |                                                                                                    |
| 100 库存首建                                                                                                    |           |                                   |                                             |                      | 1                                        |                                                                                                    |
| ₩ 採行資源                                                                                                    |           |                                   |                                             |                      |                                          |                                                                                                    |
| ₩ 并存着理<br>▽ 采购管理<br>マ 総舶服务                                                                                                    |           |                                   |                                             |                      |                                          | 7 占击"保左" 单握态成"法提办""护太                                                                                                    |
| □ #ff###<br>▽ 来购管理<br>▽ 約約服务<br>■ 表用能源                                                                                                    |           |                                   |                                             |                      |                                          | 7、点击"保存",单据变成"待提交"状态;<br>点击"提交",单据变成"验收中"状态,并                                                                                                    |
| <ul> <li>□ 〒10日</li> <li>□ 〒10日</li> <li>□ 〒10日</li> <li>□ 〒10日</li> <li>□ 〒10日</li> <li>□ ○ ○ ○ ○ ○ ○ ○ ○ ○ ○ ○ ○ ○ ○ ○ ○ ○ ○ ○</li></ul> |           |                                   |                                             |                      |                                          | 7、点击"保存",单据变成"待握交"状态;<br>点击"据交",单据变成"验收中"状态,并<br>出现在验收人员工作台                                                                                                    |
| <ul> <li>➡ 本外創業</li> <li>➡ 未約管理</li> <li>➡ 未約管理</li> <li>➡ 約約服券</li> <li>➡ 約次管理</li> <li>➡ 約次管理</li> <li>➡ 約次管理</li> </ul>                 |           |                                   |                                             |                      |                                          | 7、点击"保存",单据变成"待握交"状态;<br>点击"援交",单据变成"验收中"状态,并<br>出现在验收人员工作台                                                                                                    |

## 三、上传附件

根据需要填写备注、上传附件后,点击"保存",单据变成"待提交"状态;点击"提交验 收",单据变成"验收中"状态,并出现在验收人员工作台。

|   |      | ( | D Q                                 |         | 工作台 (17025) 船和 | 执行                                                    |
|---|------|---|-------------------------------------|---------|----------------|-------------------------------------------------------|
| 7 | 维护保养 | > | ←运行记录执行                             |         |                | 4、根据需要填写备注、上传附件<br>文件编号: SPR0201-1<br>表情编号: SPR0201-1 |
| B | 維修管理 |   | _                                   |         |                | 表積各称: 风险评估活动评审报告-上传谢件7.15 所属月份: 2024-07               |
| ŵ | 库存管理 |   | 定期(112) 不定期(23) 定期返回② 不定期返回③        |         |                | 备注                                                    |
| Ä | 采购管理 |   |                                     |         |                | · 衛兵局                                                 |
| T | 后的服务 |   | 7.15 记录时间                           | 上传周期(月) | 上传负责者          |                                                       |
| 8 | 费用管理 | × | SPR0201-1 / 风险评估活动评审报<br>告-哲能模板7.15 | 1       | 海务经理           | <b>に現れ行物件</b> ① 上侍教件 会認識論                             |
| • | 航次管理 |   | SPR0201-1 / 风险评估违动评审报<br>告-上传谢件7.15 | 1       | 海务经理 角         |                                                       |
|   | 船舶报告 |   |                                     |         |                | w                                                     |
| Ø | 影相检查 |   |                                     |         |                | 风险评估活动                                                |
| c | 体系管理 |   |                                     |         |                | 单个上传文件大小不能超过108,                                      |
|   | 体系文件 |   |                                     |         |                |                                                       |
|   | 市核管理 |   |                                     |         |                |                                                       |
|   | 安全检查 |   |                                     |         |                |                                                       |
|   | 运行记录 |   |                                     |         |                | 5、点击"保存",单据变成"待提交"状态;                                 |
|   | 记录执行 |   |                                     |         |                | 点击"提交验收",单据变成"验收中"状态,<br>并出现在验收人员工作台                  |
|   | 记录设置 |   |                                     |         |                |                                                       |
|   | 体系归档 |   |                                     |         |                |                                                       |
| Ş | 海务管理 |   |                                     |         |                | 保存 提交验仪                                               |

#### 下一步:

运行记录执行完毕后,根据运行记录设置(如有验收步骤),单据流转至验收人员工 作台。